## Manual de Validación de Ordenes de Subsidio de Salud

Paso 1: Generar el archivo de validación desde el sistema SIFO.

- Al generar los archivos de facturación, se genera un tercer archivo para validar Subsidio de Salud cuyo nombre comienza con CONTROLSS. En caso de no generarse, actualizar SIFO desde <u>aquí</u>.
- Ir al menú Planillas, seleccionar "Planilla Imputación." Ver imagen.

| ſ | Colegio Médico de | e Tucumán                    | A-2-1 | - | <br>- |
|---|-------------------|------------------------------|-------|---|-------|
|   | Archivos Ordenes  | Planillas Ayuda Salir        |       |   |       |
|   |                   | Planilla <u>I</u> mputación  |       |   |       |
|   |                   | Planilla <u>D</u> escriptiva |       |   |       |
|   |                   |                              |       |   |       |

- En la siguiente pantalla es importante tildar "Todos" si se desea crear un único archivo de validación en caso de que utilice el sistema para más de un socio.
- Presionar en "Imprimir y genera disco". Ver imagen

| Grupo a Listar:     | 0         |            | Todos     | 11      |         |       |
|---------------------|-----------|------------|-----------|---------|---------|-------|
| Mes y Año a Listar: | 10        | 2          | 016       |         |         |       |
| Nº Socio a Listar:  | 0 - Lista | 0<br>todos | los médi  | cos a f | acturar |       |
|                     |           |            |           |         |         |       |
| Vista Previa        | Imprin    | mir y g    | enerar di | sco     | 2       | Salir |

• Presionar en Sí.

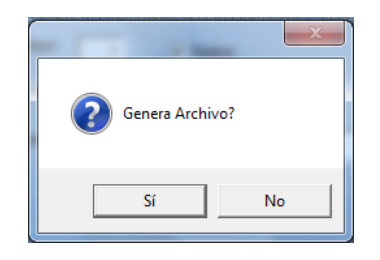

Paso 2: Ingresar a la página de Colegio Médico.

Página: <u>www.colemed.com</u> -> Validar Facturación

<u>Usuario:</u> cmt <u>Contraseña:</u> cmt1234

| Iniciar sesión                        |                      |  |  |  |  |  |  |  |  |
|---------------------------------------|----------------------|--|--|--|--|--|--|--|--|
|                                       | • cmt                |  |  |  |  |  |  |  |  |
|                                       | · ······             |  |  |  |  |  |  |  |  |
|                                       | Recordar contraseña. |  |  |  |  |  |  |  |  |
|                                       | Ingresar             |  |  |  |  |  |  |  |  |
| Ya está registrado ? Registrarse aquí |                      |  |  |  |  |  |  |  |  |

• Sseleccionar en el menú el ítem VALIDAR

| Men | u                   |   |
|-----|---------------------|---|
|     | Convertir           |   |
| 45  | Validar             |   |
|     | Buscar Afiliado S.S | 1 |

• Hacer click en Seleccionar archivo

| Subir archivos                                                        |  |
|-----------------------------------------------------------------------|--|
| Archivo:<br>Seleccionar archivo Ningún archivo seleccionad<br>Guardar |  |
| Registros sincronizados                                               |  |

• Elegir el archivo CONTROLSSxxxxx generado en el Paso 1, y presionar en Abrir. (el archivo se encuentra en la unidad donde se generan los archivos de presentación y existe una copia en c:\cmt\dkt).

|                           |                               | ·                  |             |  |  |  |
|---------------------------|-------------------------------|--------------------|-------------|--|--|--|
| Organizar 🔻 🛛 Nueva carpe | ta                            | 855 💌              |             |  |  |  |
| 🚖 Favoritos               | Nombre                        | Fecha de modifica  | Tipo        |  |  |  |
| 퉳 Descargas               | ≅ 201610.doc                  | 27/10/2016 09:54 a | Documento   |  |  |  |
| 📃 Escritorio              | 🖳 🔄201610.doc                 | 26/10/2016 11:30 a | Documento   |  |  |  |
| OneDrive                  | 201610.TXT                    | 26/10/2016 11:30 a | Documento   |  |  |  |
| 🖳 Sitios recientes        | 🔁 ·                           | 26/10/2016 11:20 a | Documento   |  |  |  |
|                           | 201610(3).TXT                 | 26/10/2016 09:02 a | Documento   |  |  |  |
| 潯 Bibliotecas             | (2).TXT                       | 26/10/2016 09:02 a | Documento   |  |  |  |
| Documentos                | 201610(1).TXT                 | 26/10/2016 09:02 a | Documento   |  |  |  |
| 🔛 Imágenes                | CONTROLSS201610.TXT           | 25/10/2016 08:52 a | Documento   |  |  |  |
| 🌙 Música                  |                               | 25/10/2016 08:52 a | Archivo Wir |  |  |  |
| Subversion                | 201609.doc                    | 25/10/2016 08:52 a | Documento   |  |  |  |
| Vídeos                    | + <u>()</u>                   |                    | 4           |  |  |  |
| Nombre:                   | Nombre: CONTROLSS201610.TXT - |                    |             |  |  |  |
|                           |                               |                    | Constant    |  |  |  |

## Tercer Paso: Presionar Guardar

| Subir archivos                                |  |
|-----------------------------------------------|--|
| Archivo:<br>Seleccionar archivo CONTRO 10.TXT |  |
| Guardar<br>Registros sincronizados            |  |

## El resultado de la validación es el siguiente,

| Subir archivos                                                                                  |                                          |  |  |  |  |         |                           |         |   | ¢       |  |
|-------------------------------------------------------------------------------------------------|------------------------------------------|--|--|--|--|---------|---------------------------|---------|---|---------|--|
| Resumen de errores                                                                              |                                          |  |  |  |  |         |                           |         |   |         |  |
| Descripcion                                                                                     |                                          |  |  |  |  | Cantid  | lad                       | Importe |   |         |  |
| Correctos                                                                                       |                                          |  |  |  |  |         | 28                        |         | - | \$ 0.00 |  |
| La Orden no fue emitida para el afiliado informado.                                             |                                          |  |  |  |  |         | 1                         |         | U | \$ 0.00 |  |
| TOTAL                                                                                           |                                          |  |  |  |  |         | 29                        |         |   | \$ 0.00 |  |
| Imprimir Comprobante                                                                            |                                          |  |  |  |  |         |                           |         |   |         |  |
|                                                                                                 |                                          |  |  |  |  |         |                           |         |   |         |  |
|                                                                                                 | Reporte detallado de validación de datos |  |  |  |  |         |                           |         |   |         |  |
| N°Orden DNI Afiliado Matrícula Práctica                                                         |                                          |  |  |  |  | Importe | Error                     |         |   |         |  |
| 702818765 26029650 07 - 290699 - 00 420101 \$ 0.00 La Orden no fue emitida para el afiliado inf |                                          |  |  |  |  |         | ra el afiliado informado. |         |   |         |  |
|                                                                                                 |                                          |  |  |  |  |         |                           |         |   |         |  |

En caso de haber errores en la carga, aparecerá un listado con las descripciones necesarias para localizar la orden y realizar su corrección en el SIFO. Luego repetir el proceso de validación.

Si la validación indica que no hay errores, presionar en Imprimir Comprobante.

Las actualizaciones pueden ser descargadas de nuestra página WEB www.colemed.com y cualquier duda o sugerencia puede ser enviada a computos@colemed.com o al teléfono 4306139 int. 232 de 7 a 15 hs